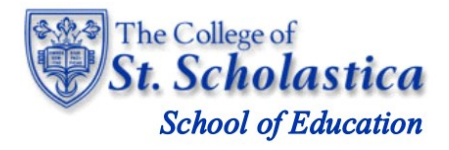

# Cooperating Teacher Guide: Field Placements in Chalk & Wire

The College of St. Scholastica is now using Chalk & Wire to manage field experiences and student teaching. Chalk & Wire refers to these as "field placements." Cooperating teachers (CTs) will complete student evaluation forms electronically in Chalk & Wire.

Chalk & Wire guest accounts are set up for each CT using the school email address that we have on file for you. Once a student's field placement has been confirmed, you will receive an email notification from Chalk & Wire. To access the guest Chalk & Wire login page and enter your guest account, click on the **'Go to Chalk & Wire'** link in the email.

#### Step 1: Access Chalk & Wire

| <section-header><section-header><section-header><section-header><section-header><section-header><section-header><section-header><text></text></section-header></section-header></section-header></section-header></section-header></section-header></section-header></section-header>    | From:<br>Sent:<br>To:<br>Subject:            | Chalk and Wire Portfolio Assessment<br>Feb 18, 2014 3:24 PM<br>[Cooperating Teacher]<br>Field Placement Assigned - EDU 5500 SpII 2014 |
|----------------------------------------------------------------------------------------------------|----------------------------------------------|----------------------------------------------------------------------------------------------------|
| EDU 5500 Spll 2014 Has Been Assigned<br>Assigned Candidate<br>[CSS Student Name]<br>Placement Details<br>SCHOOL NAME<br>SCHOOL ADDRESS, DULUTH, MN, 55806<br>Start Date: February 19, 2014<br>End Date: March 31, 2014<br>Candidate's Institutional Advisor: [CSS FIELD SUPERVISOR NAME] | ch                                           | alk&wire                                                                                                    |
| Assigned Candidate<br>[CSS Student Name]<br>Placement Details<br>SCHOOL NAME<br>SCHOOL ADDRESS, DULUTH, MN, 55806<br>Start Date: February 19, 2014<br>End Date: March 31, 2014<br>Candidate's Institutional Advisor: [CSS FIELD SUPERVISOR NAME]                                         | E                                            | DU 5500 Spll 2014 Has Been Assigned                                                                                                   |
| Placement Details<br>SCHOOL NAME<br>SCHOOL ADDRESS, DULUTH, MN, 55806<br>Start Date: February 19, 2014<br>End Date: March 31, 2014<br>Candidate's Institutional Advisor: [CSS FIELD SUPERVISOR NAME]                                                                                     | <b>Assi</b><br>[CSS S                        | gned Candidate                                                                                                    |
| Candidate's Institutional Advisor: [CSS FIELD SUPERVISOR NAME]                                                                                                    | Place<br>schoo<br>SCHOO<br>Start D<br>End Da | Ement Details<br>DL NAME<br>DL ADDRESS, DULUTH, MN, 55806<br>ate: February 19, 2014<br>te: March 31, 2014                             |
| Stakeholder at Placement Location: [COOPERATING TEACHER NAME]                                                                                                    | Candid<br>Stakeh                             | ate's Institutional Advisor: [CSS FIELD SUPERVISOR NAME]<br>older at Placement Location: [COOPERATING TEACHER NAME]                   |
| Go to Chalk & Wire                                                                                                    | <u>Go to C</u>                               | halk & Wire                                                                                                    |

NOTE: If your email client does not support HTML, the link to Chalk & Wire will not be available for you to click on. Instead, copy and paste the URL provided at the bottom of the email into your browser to access the login page.

## Step 2: Log into your Guest Account

- 1. Enter the email address to which you received the submission notification.
- 2. Click the 'Enter' button.

| LOGIN - Mozilla Firefox     File Edit View History Bookmarks Tools Help |                                                                                                    |   | ٦ | x   |
|-------------------------------------------------------------------------|----------------------------------------------------------------------------------------------------|---|---|-----|
| https://cor.cse-community/1 × Report A                                  | 🛛 🥛 The College of St. Scholastica 🛛 M Fw: Field Placement Assigned 🛛 📃 Native Teacher Program End 😒 🚾 LOGIN |   | , | K + |
| A https://ep.chalkandwire.com/ep2_css/Login.aspx?cus=329&Ove            | rRidePage=message_view&OverRideParams=  messageId 18948  mac LfrH7zcUJG2V 🏫 🛡 💙 🚺 🛪 Google                   | ٩ | + | A   |
| 🖪 Most Visited 📵 Getting Started 🗌 Suggested Sites 🗌 Web Slice (        | Sallery 🗌 https://www.csshrjobs                                                                              |   |   |     |
|                                                                         | The College of<br>St. Scholastica                                                                            |   |   | Î   |
|                                                                         |                                                                                                    |   |   |     |
|                                                                         | chalk&wire                                                                                                   |   |   |     |
|                                                                         |                                                                                                    |   |   |     |
|                                                                         | Guest Login                                                                                                  |   |   |     |
|                                                                         | Email Address                                                                                                |   |   |     |
|                                                                         |                                                                                                    |   |   |     |
|                                                                         | ENTER                                                                                                    |   |   |     |
|                                                                         | Are you a guest?<br>RETRIEVE LOST INVITATION →                                                               |   |   |     |
|                                                                         |                                                                                                    |   |   |     |

## Step 3: Complete Assessments and Surveys

1. Click on the Menu icon in the upper left side of your screen.

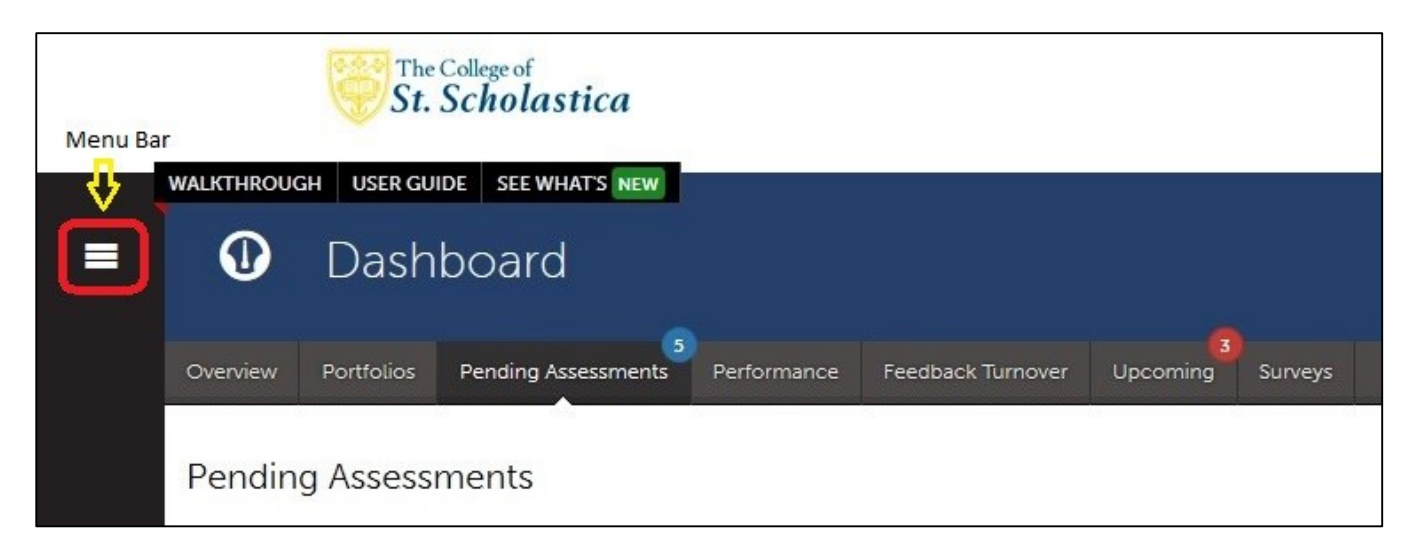

|                      |          |   | The College of St. Scholastic              | a             |
|----------------------|----------|---|--------------------------------------------|---------------|
| Main Menu            |          | = | Dashboard                                  | NEW           |
| Dashboard            | 0        |   | Overview Portfolios Pending Assess         | ments Pe      |
| ← Work               | <u>-</u> |   | Pending Assessments                        |               |
| ← Assessment         | ~        |   | PENDING ASSESSMENTS INCOMP                 | PLETE ASSESSI |
| ← Curriculum         |          |   | 5 0                                        |               |
| ← Users & Groups     | Ł        |   | 15 records per page                        | -             |
| ← System             | 뻆        |   | Student \$                                 | Instrument    |
| Contact List Manager |          |   | Sharon Lohman<br>Sharon Lohman             | EDU 5500 N    |
| User Guide           |          |   | Peter Swanson                              | Resume        |
|                      | _        |   | Peter Swanson                              | Standard 1 F  |
| Request Support      |          |   | Peter Swanson                              | INTASC Star   |
| What's New           |          |   | $\leftarrow$ Previous 1 Next $\rightarrow$ |               |

#### Assessments

Chalk & Wire allows for customization of each student's field placement so only applicable assessments and surveys are displayed to students, CTs and CSS supervisors.

CTs are asked to complete the assessments electronically at the appropriate time during the course of the field placement by clicking on the name of the instrument and selecting "assess".

Expand the screen (see below) so you can view all of the text in the assessment.

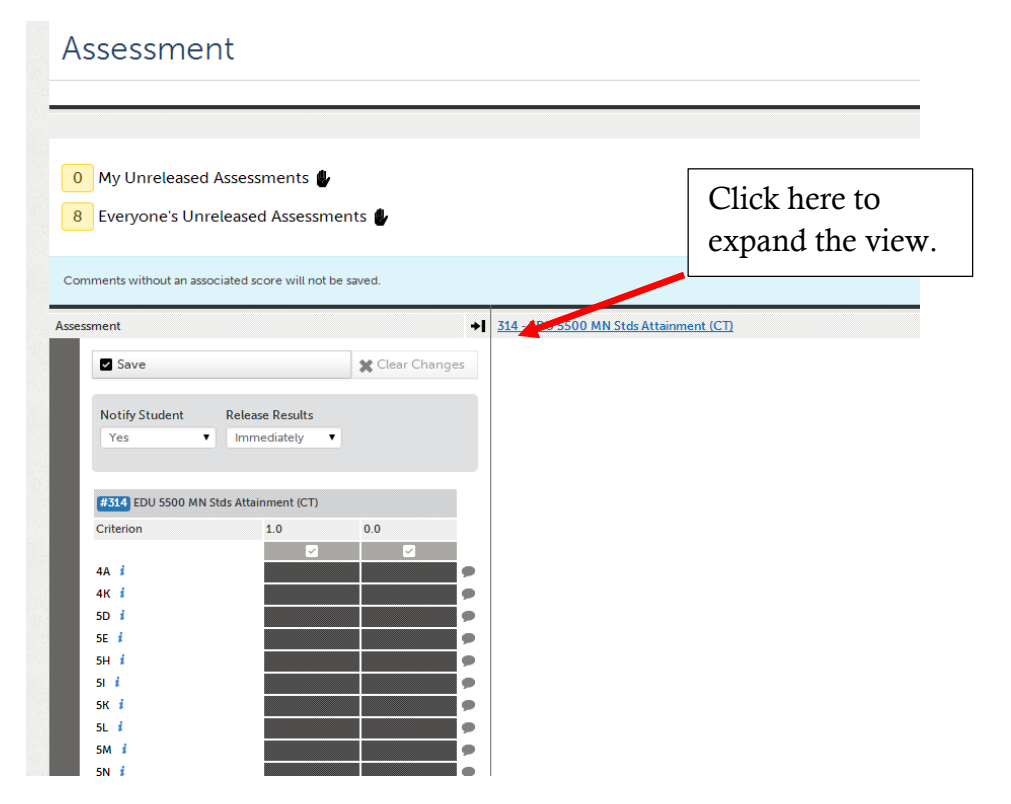

(Here is the same Assessment with expanded view)

| ✓ Save                                                                                     |                                                                |                                                                       |          | Clear Change |
|--------------------------------------------------------------------------------------------|----------------------------------------------------------------|-----------------------------------------------------------------------|----------|--------------|
| Notify Student Release Results<br>Yes                                                      |                                                                |                                                                       |          |              |
| #314 EDU 5500 MN Stds Attainment (CT)                                                      |                                                                |                                                                       |          |              |
| Criterion                                                                                  | 1.0<br>Actions taken<br>support attainment<br>of this standard | 0.0<br>Actions taken DO NOT<br>support attainment of<br>this standard |          |              |
|                                                                                            | Score All                                                      | 🗹 Score All                                                           |          |              |
| <ul> <li>understand Minnesota's graduation standards and how to implement them;</li> </ul> | Actions taken<br>support attainment<br>of this standard        | Actions taken DO NOT<br>support attainment of<br>this standard        | Comments |              |
| 4K                                                                                         | Actions taken<br>support attainment                            | Actions taken DO NOT                                                  | Comments |              |

Although the layout of the electronic form may look different from the paper forms you have previously used, the criterion and scores have not changed. After you have scored the criterion, save the assessment. You can save a partially completed assessment and return to it later to complete it. (The student will have immediate access to completed assessments.)

Click on Return to go back to the student's field placement page.

#### **Adding Comments**

Chalk & Wire allows criterion-based comments. Click the **'Comment' bubble icon** next to a criterion to open the comment box if you are not in the expanded view. The icon will turn green once a comment has been made. Click the comment icon again to open or close the comment box.

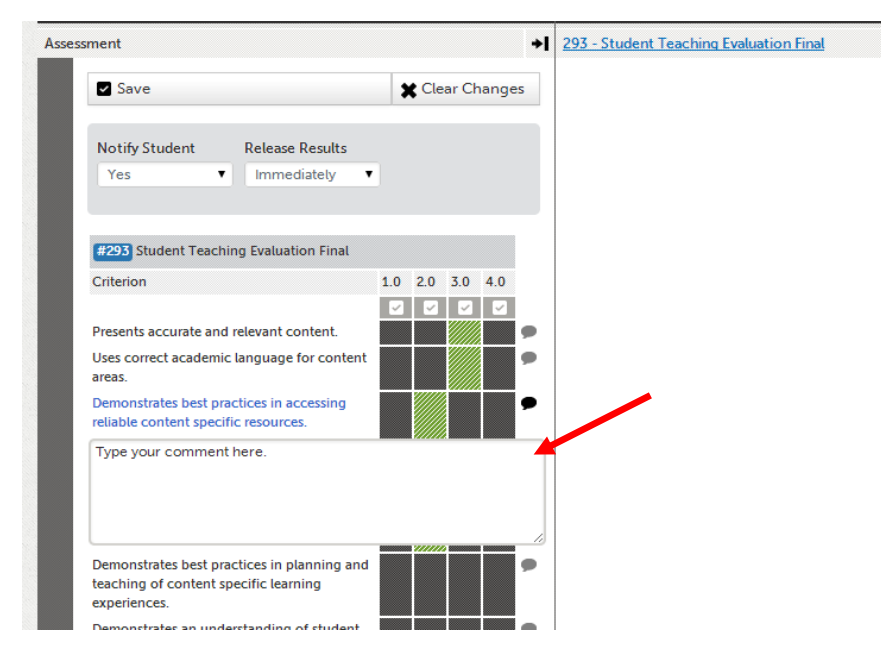

NOTE: Your Chalk & Wire guest account invitation will expire 7 days after you have finished assessing all assessments assigned for this field placement. If at any point you need to access your expired guest account, you can request a new invitation by selecting this option on the login webpage at www.chalkandwire.com/css.